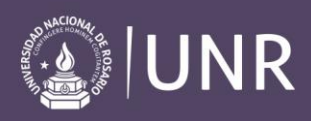

## Desmatricular estudiantes del año anterior

Para desmatricular a los estudiantes del año anterior se recomienda, como primer paso, notificarles con antelación utilizando el foro de "**Avisos"** o la "**Mensajería**". Se propone ofrecer un período de tiempo, por ejemplo 15 días, para que accedan y se descarguen los materiales que necesiten y aclarar que luego de esa fecha, no podrán acceder al curso.

Cumplido el plazo, para eliminar a todos los participantes con rol estudiante de un curso de manera rápida, se recomienda reiniciar a los estudiantes.

Se debe acceder al bloque de A**dministración** y seleccionar "**Reiniciar**" haciendo clic con el ratón o presionando la tecla *Enter*.

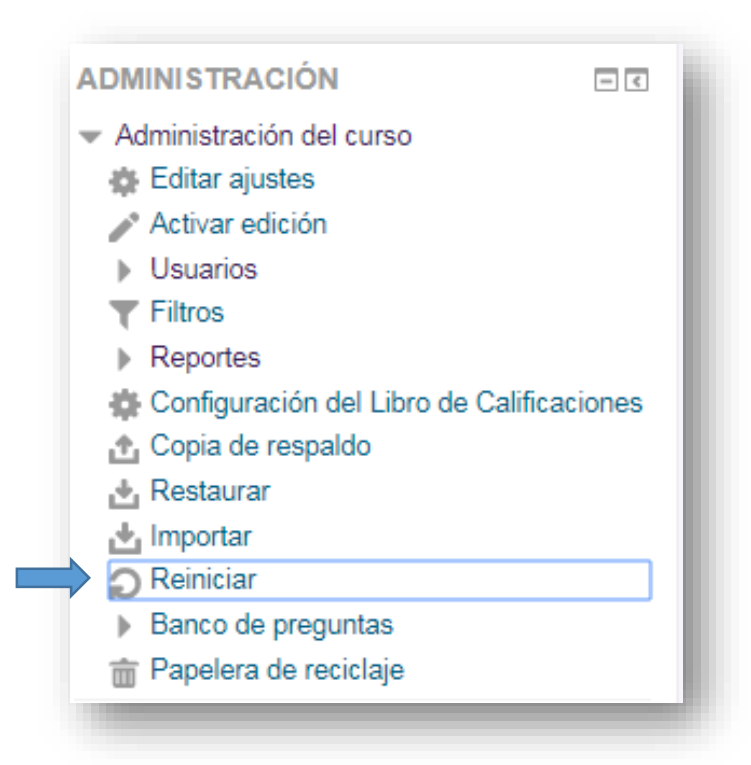

Dentro de la pantalla desplegada, seleccionar la segunda categoría: "Roles".

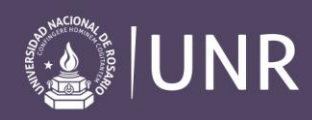

|    | Esta página le permite vaciar un curso de datos de usuario, en tanto que se conservan las actividades y otros ajustes. Por favor tenga en cuenta que al seleccionar los ítems de más abajo y enviar esta página, eliminará |
|----|----------------------------------------------------------------------------------------------------|
| Þ  | definitivamente de este curso los datos de los usuarios seleccionados.  Expandir todo                                                                                                    |
|    | General                                                                                                    |
| ▶▶ | Roles                                                                                                    |
| Þ  | Libro de calificaciones                                                                                                    |
|    | Grupos                                                                                                    |

Dentro de la categoría Roles seleccionaren "**Des-inscribir (dar de baja) a los usuarios**", la opción "**estudiante**".

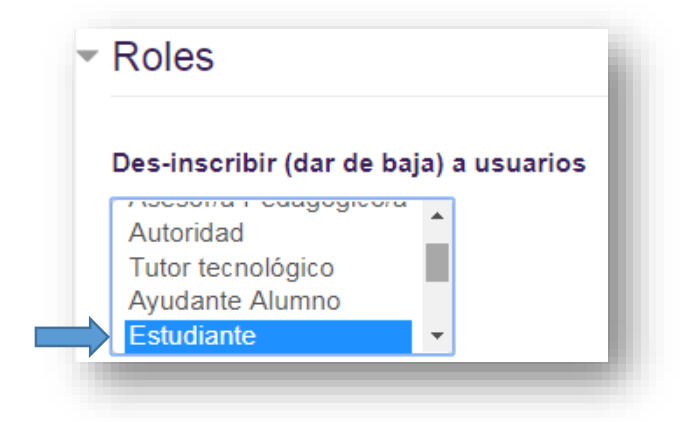

Una vez que lo realicen, vayan al final de la página y seleccionen el botón "Reiniciar curso".

Finalmente, se presentará otra ventana en donde se les mostrará la opción que han seleccionado para desmatricular. Seleccionen el botón "**Continuar**" y presionen la tecla *Enter* o clic con el ratón.